## How to Configure Windows Vista Mail to send and receive Emails

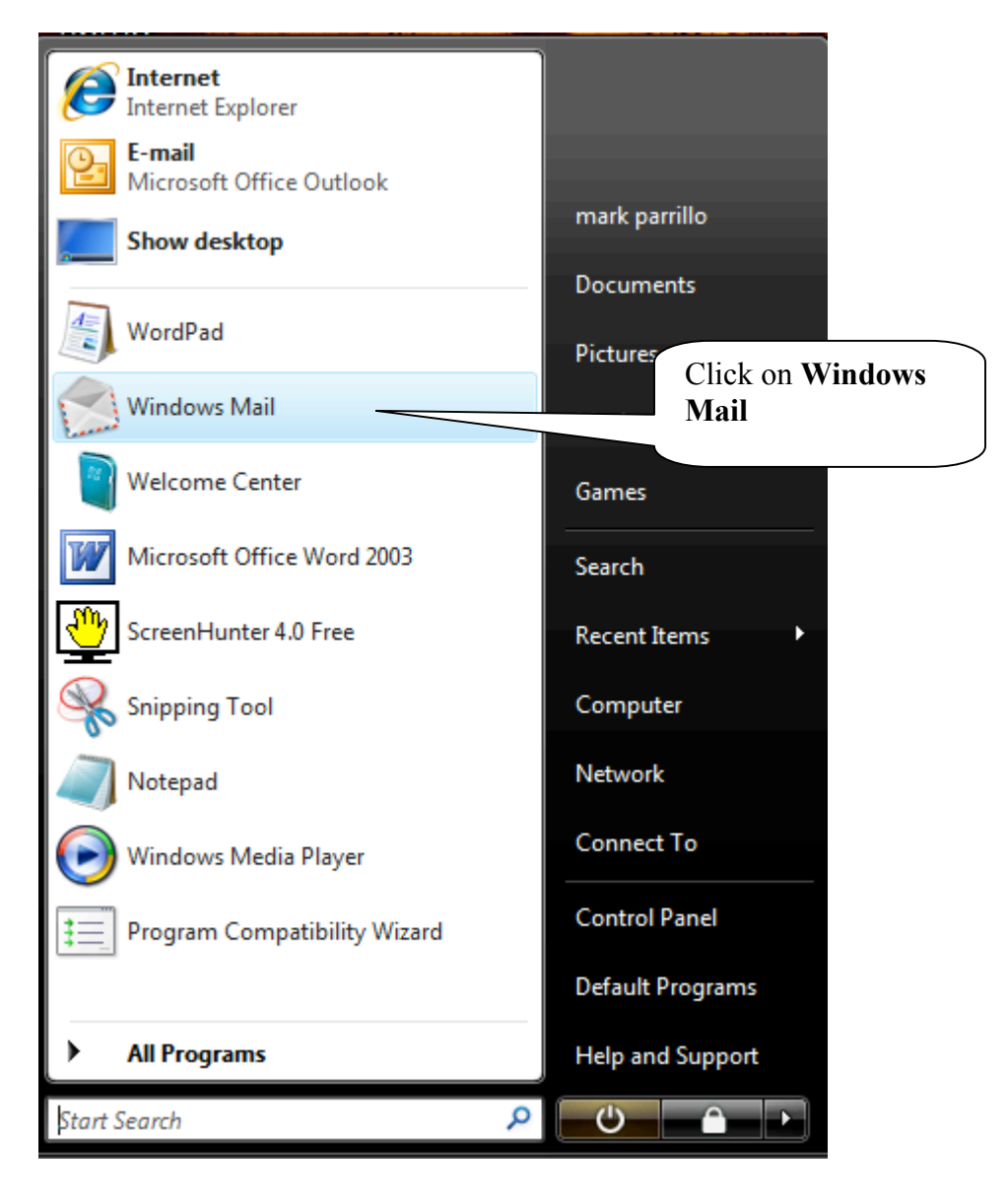

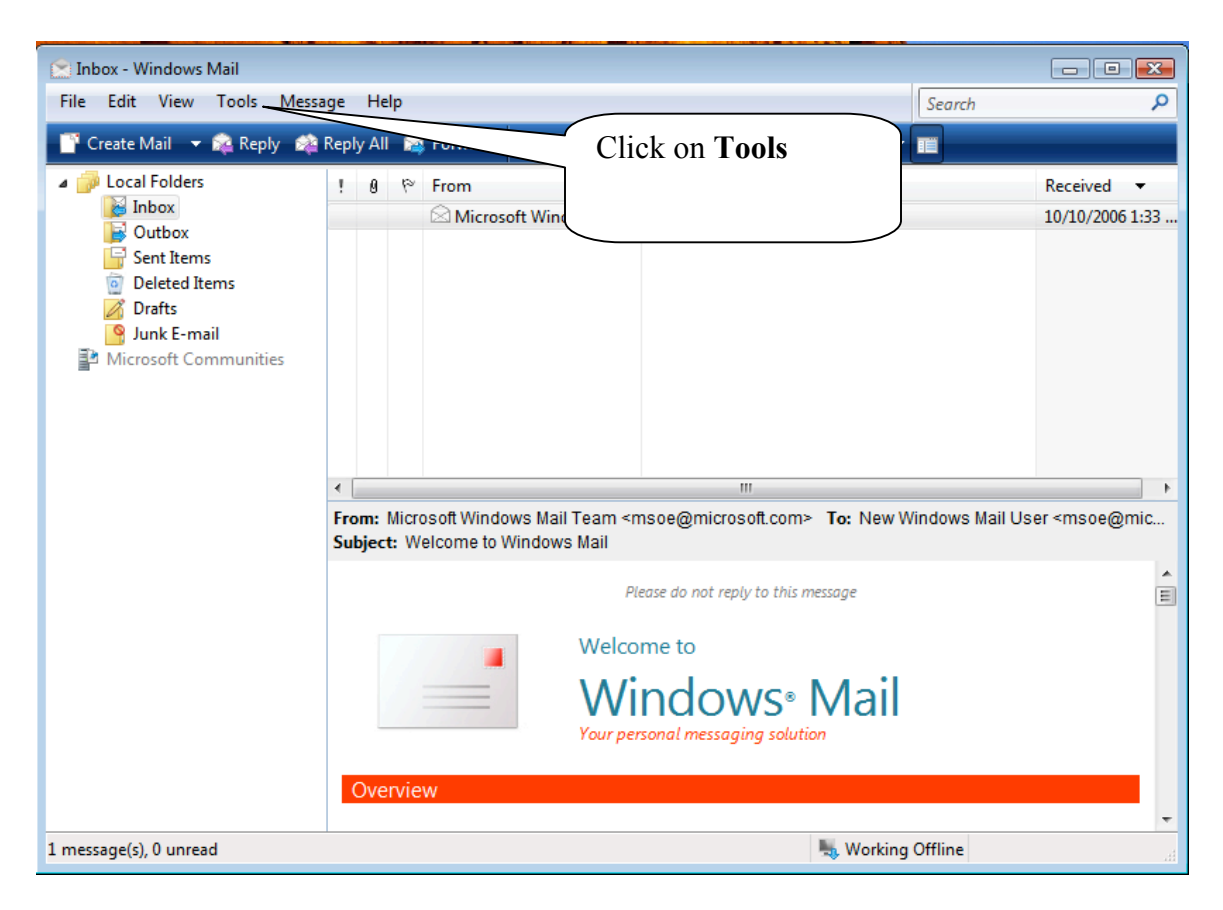

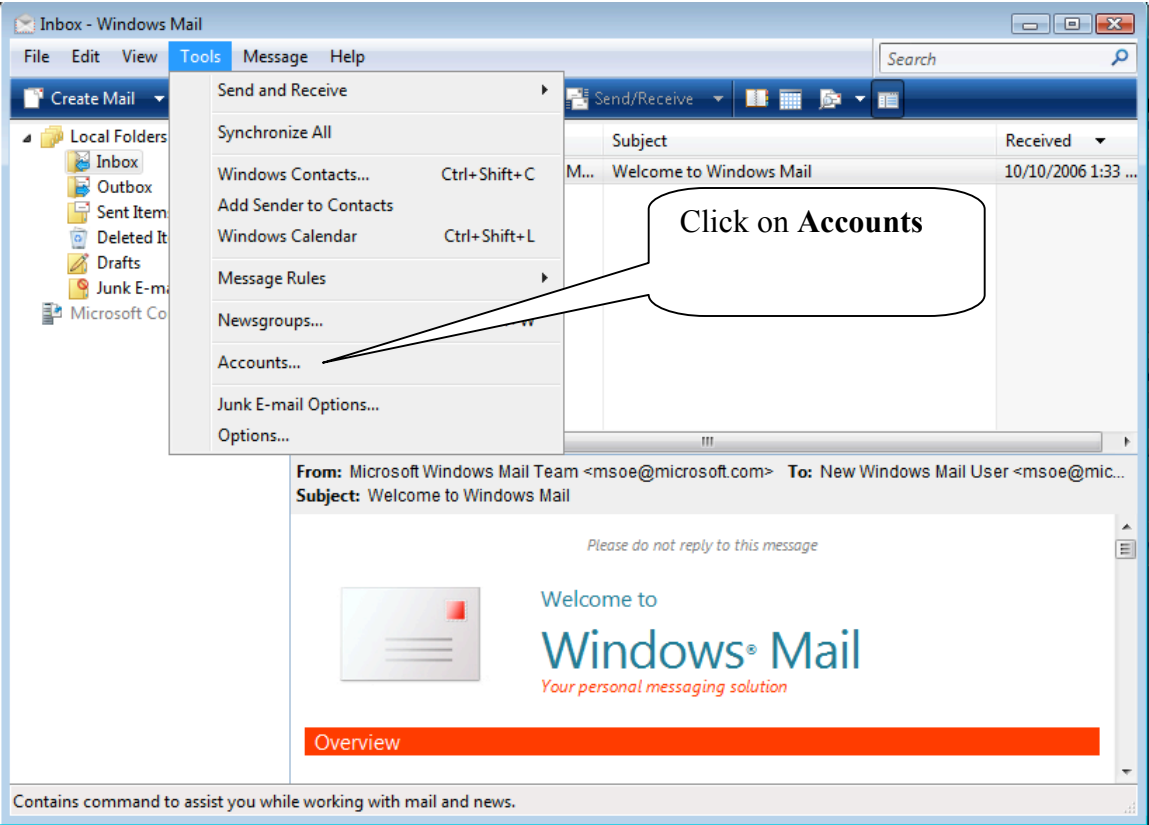

| Internet Accounts                                                                                                    | ×                                                                 |
|----------------------------------------------------------------------------------------------------|-------------------------------------------------------------------|
| Set up new e-mail accounts or newsgroup subscriptions by clicking Add.<br>To make changes, export, or remove an account or subscription, select it f                                                                                                    | irst.                                                             |
| News<br>Microsoft Communities (default)<br>msnews.microsoft.com<br>Click on Add                                                                                                    | Add<br>Remove<br>Properties<br>Set as Default<br>Import<br>Export |
|                                                                                                    | Close                                                             |
| $\Theta$                                                                                                    |                                                                   |
| Select Account Type                                                                                                    |                                                                   |
| Select Account Type<br>What type of account would you like to add?<br>The mail Account<br>The mail Account<br>The Mewsgroup Account<br>The Directory Service                                                                                                    | E-mail Account                                                    |
| Select Account Type   What type of account would you like to add?   Image: E-mail Account   Image: E-mail Account   Image: Rewsgroup Account   Image: Directory Service   Vhat information do I need to set up my account?                                                                                                    | E-mail Account                                                    |
| Select Account Type   What type of account would you like to add?   Image: Image: | E-mail Account                                                    |

|                                                                                                    | <b>X</b>                       |
|----------------------------------------------------------------------------------------------------|--------------------------------|
| <b>O</b>                                                                                                    |                                |
| Your Name                                                                                                    |                                |
| When you send e-mail, your name will appear in the From field of the outcoing message<br>Type your name as you would like it to appear.<br>Display name: John Doe<br>For example: John Smith<br>For example: John Smith<br>For example: John Smith<br>Key in the<br>Display name<br>as you want it<br>to appear on the<br>'From' Line on<br>the e-mail                                                                                                    |                                |
|                                                                                                    |                                |
| Where can I find my e-mail account information?                                                                                                    |                                |
| Click on Next                                                                                                    |                                |
| Next                                                                                                    | Cancel                         |
|                                                                                                    |                                |
|                                                                                                    |                                |
| $\mathbf{\Theta}$                                                                                                    | Kay in your E mail             |
| Generation Internet E-mail Address                                                                                                    | Key in your E-mail address.    |
| Solution State State Sta | Key in your E-mail address.    |
| Internet E-mail Address         Your e-mail address is the address other people use to send e-mail messages to you.         E-mail address:       johndoe@rose.net         For example: someone@microsoft.com                                                                                                    | Key in your E-mail address.    |
| Vour e-mail address         Vour e-mail address is the address other people use to send e-mail messages to you.         E-mail address:       johndoe@rose.net         For example: someone@microsoft.com                                                                                                    | Key in your E-mail<br>address. |
| Internet E-mail Address         Vour e-mail address is the address other people use to send e-mail messages to you.         E-mail address:       johndoe@rose.net         For example: someone@microsoft.com                                                                                                    | Key in your E-mail<br>address. |
| Internet E-mail Address         Your e-mail address is the address other people use to send e-mail messages to you.         E-mail address:       johndoe@rose.net         For example: someone@microsoft.com         Where can I find my e-mail account information?         Click on Next                                                                                                    | Key in your E-mail<br>address. |

| <b>G</b>                                                                                                    |                                                                                                    |
|----------------------------------------------------------------------------------------------------|----------------------------------------------------------------------------------------------------|
| Set up e-mail servers<br>Incoming e-mail server type:<br>POP3<br>Incoming mail (POP3 or IMAP) server:<br>Jour.mail.server<br>Outgoing e-mail server (SMTP) name:<br>Jour.mail.server<br>Outgoing server requires authentication | For Incoming mail:<br>Rose.net=mail.rose.net<br>Cairo=pop3.syrupcity.net<br>Camilla=pop3.camilla.net<br>Pelham=mail.pelhamga.org<br>For Outgoing mail:<br>Rose.net=mail.rose.net |
| Where can I find my e-mail server information?                                                                                                    | Cairo=smtp.syrupcity.net<br>Camilla=smtp.camilla.net<br>Pelham=mail.pelhamga.org                                                                                                 |

| <b>O</b>              |                                                            |
|-----------------------|------------------------------------------------------------|
| Internet Mail Logon   |                                                            |
| Type the account name | and password your Internet service provider has given you. |
| E-mail username:      | johndoe Key in your username                               |
| Descurado             | and password                                               |
| Password:             | Remember password                                          |
|                       |                                                            |
|                       |                                                            |
|                       |                                                            |
|                       |                                                            |
|                       | Next Cancel                                                |

|                                                                                       | 3 |
|---------------------------------------------------------------------------------------|---|
| Congratulations                                                                       |   |
| You have successfully entered all of the information required to set up your account. |   |
| To save these settings and download your e-mail, click Finish.                        |   |
| Do not download my e-mail at this time                                                |   |
|                                                                                       |   |
|                                                                                       |   |
|                                                                                       |   |
|                                                                                       |   |
|                                                                                       |   |
|                                                                                       |   |
|                                                                                       |   |
| Click on Finish                                                                       |   |
| Finish Cancel                                                                         |   |